# Hurtigguide - Avviksmelding

Denne hurtigguiden tar for seg hvordan du kan sende en avviksmelding i det nye ordrearkivet i innkjøpsportalen.

## Oppretting av avviksmelding via eksisterende ordre (anbefales)

Den enkleste måten å sende en avviksmelding til en leverandør, er å basere den på en allerede eksisterende ordre. Avviksmelding velger du ved å trykke på avvikssymbolet som du finner helt til høyre i ordrearkivbildet i avvikskolonnen.

NB! Skulle en ordre mangle avvikssymbolet avvikskolonnen, innebærer dette at leverandøren ikke er satt opp for å håndtere avviksmeldinger i innkjøpsløsningen.

| MILLIM                             |                  |                |                 |                       |                                          |                  |            |               |                 |                 |                     |  |
|------------------------------------|------------------|----------------|-----------------|-----------------------|------------------------------------------|------------------|------------|---------------|-----------------|-----------------|---------------------|--|
|                                    |                  |                |                 |                       |                                          |                  |            |               |                 |                 | ⊖ <sup>0</sup> soor |  |
| BESTILLING                         | OFOFEARKIN       | NYHETER LA     | CER LEVERANDORE | R MENYEANK            | FAKTURA HIELP                            |                  |            |               |                 | LAG OR          | I LOGO UT           |  |
| Ontrearkity                        | Ordrogedillen    | ing Pakksedlar | Awiksmeldinger  | Ordrear Kiv (gammelt) |                                          |                  |            |               |                 | Hel, Hanne      | Bestiller(Panarama) |  |
| FILTER                             | Maladi           | / ORDREARKIN   |                 |                       |                                          |                  |            |               |                 |                 |                     |  |
| DATO                               |                  | Sok i fiftekst | Q Treft 84      |                       |                                          |                  |            |               |                 |                 |                     |  |
| т.                                 | 0                | Ordneys: \$    | Ordrodato 🗘     | Ørsket lendato 🗘      | Leverander \$                            | Bestlier \$      | Ordresum 0 | Ordrestatus 💠 | Paldisofidel \$ | Varemottak 🗘    | Antit               |  |
| Sulls: II date                     |                  |                |                 |                       |                                          |                  |            |               |                 |                 |                     |  |
| ADRESSE                            |                  | 627903         | 31.01.2016      | 01.02.2018            | Asko Storhusheldning                     | Hanne Bestluer   | 8 551,28   | Anvik         | 3234334         | Opprett         | Opprett             |  |
| STATUS                             | ~                | 627057         | 31.01.2016      | 0302.2018             | Odd Lancebier: Fruit de Grant Lineras Ab | Hanna Gest Ger   | 223,02     | Mettobs       |                 | (2)<br>Oppern   | (j)<br>Oppretit     |  |
| Alle                               | ~                | 623668         | 24.01.2016      | 25.01.2018            | Bama Storkiskken Orle                    | Hanne Gest Uer   | 901,00     | Sentt         |                 |                 | Citizen<br>Citizen  |  |
| O Alle O Mine<br>Pałkszódal mottat | un:<br>a mongler | 438572         | 04.01.2018      | 05.01.2018            | Nucludest But AS (European Frees)        | Karne flest lier | 288,05     | Mattate       |                 | 186e yn skjert. | ()<br>Срркни        |  |
| Ordreockrettels                    |                  | 678513         | 04.01.7018      | 05.01.3018            | Odd Langelalae: Probing Grant Propos AS  | Harma Bastillar  | 378,38     | Methods       |                 | Copera          | Ciporett.           |  |

Baserer man avviksmeldingen på en ordre vil mye av informasjonen allerede være fylt inn når du trykker deg inn på avviksmeldingsbildet.

### Avviksregistrering på varelinjer.

Ved å registrere avviksmelding basert på en ordre vil varene ligge ferdig listet. For å registrere avvik velger du det antall det var avvik på per varelinje, årsak til avvik og hvilken handling du ønsker fra leverandøren.

### Min kommentar

Det er også mulig å legge ved en kommentar i tillegg til avviksregistreringen du gjør på varelinjene.

Når avviksmeldingen er ferdig fylt ut, gjenstår det bare å trykke på «Send avvik»

## Manuell oppretting av avviksmelding

Det er også mulig å opprette avviksmelding manuelt ved å velge «Avviksmeldinger» i ordrearkivbildet og trykke på «+ Ny avviksmelding». Merk at da må all informasjon fylles ut manuelt.

| MILLUM            |               |                     |                  |                       |                      |            |        |                 |                                 |
|-------------------|---------------|---------------------|------------------|-----------------------|----------------------|------------|--------|-----------------|---------------------------------|
|                   |               |                     |                  |                       |                      |            |        | ,               |                                 |
| RESTILLING        | ORDREARCH     | MYNETER LAG         | R LEVERANDØRER   | MENYBANK              | FACTURA HIELP        |            |        | [               | LAG ORDER LOCG UT               |
| Ontreaskiv        | Cedrogediller | nning Pakksodier    | Avvilismeidinger | Ordroarkik (gammalit) |                      |            |        |                 | ilei, Hanne Bestiller/Panorama) |
| FILTER            | NURU          | / ORDELASKN / ANYKS | ALLUINGLR        |                       |                      |            |        |                 |                                 |
| DATO<br>Hra       | •             | Sak i fritakos      | C Treff: 158     |                       |                      |            |        |                 | Ny avvitsmolding                |
| та                | •             | NL 0                | Oppr. ©          | Ref. 0                | Leverander 0         | Mottaker 0 | Type 0 | Tibakenelding 0 | Luidet 0                        |
| Norther its cades |               |                     |                  |                       |                      |            |        |                 |                                 |
| ADTESSE           |               | <u>7794</u>         | 02.02.2018       | 321                   | Asko Storbusholdning | Perotame   | Annik  |                 |                                 |
| Alle              | $\sim$        | 7795                | 01622018         | 123                   | Asko Storhusholdning | Perosina   | Annik. |                 |                                 |

## Oversikt og informasjon om dine avviksmeldinger

På «Avviksmeldinger»-siden kan du se alle dine registrerte avviksmeldinger, med detaljert informasjon om hver enkelt sak. Det er mulig å søke etter avviksmeldinger i fritekstsøket over listen.

Du kan også se om en leverandør har svart på avviket ditt, ved at det dukker opp et «snakkeboble»-symbol under tilbakemelding. Ved å trykke på dette kan du se tilbakemeldingen fra leverandøren.

#### Velge «Til leverandør» eller «Til innkjøp»?

Velges «Til leverandør» sendes avviksmeldingen til leverandøren

Velges «Til innkjøp» vil avviksmeldingen bli synlig i portalen og synliggjøres i rapport